メッセージを削除する

「受信メッセージ」画面や「送信メッセージ」画面では、受信したメッセージや送信したメッセージを1件ずつ削除したり、複数のメッセージをまとめて削除したりできます。

# 意送信先のメッセージについて

6.4

「送信メッセージ」画面にあるメッセージを削除しても、送信済みのメッセージは、送信先では削除されません。 メッセージを送信するときは、送信前に内容を十分に確認してから送信してください。

削除したメッセージは、「削除メッセージ」画面で確認できます。 完全に削除したい場合は、「削除メッセージ」画面から削除します。

- (1) 1 件または複数のメッセージを削除する
- (2) メッセージの詳細を確認して削除する
- (3) メッセージを完全に削除する

### (1) 1件または複数のメッセージを削除する

「受信メッセージ」画面や「送信メッセージ」画面から1件または複数のメッセージを削除できます。 ※ここでは、「受信メッセージ」画面から削除する手順を例に説明します。 ※「送信メッセージ」画面でも同じ手順で削除できます。

#### ■操作手順

- ① グローバルメニューの「メッセージ」をクリックします。
- ②「受信メッセージ」画面が表示されます。
   メッセージ一覧から削除したいメッセージのチェックボックスにチェックをつけます。
- ③ 削除ボタンをクリックします。
- ④「削除の確認」画面が表示されます。 削除する場合はOKボタンをクリックしてください。
- ⑤ メッセージが削除され、「受信メッセージ」画面に戻ります。

### ■操作手順(詳細)

① グローバルメニューの「メッセージ」をクリックします。

| HelloWork Internet Service<br>ハローワーク インタ | ーネットサービス |        |       |          |  |
|------------------------------------------|----------|--------|-------|----------|--|
| ホーム                                      | 求人検索     | 求職活動状況 | メッセージ | 求職者情報·設定 |  |

#### ② 「受信メッセージ」画面が表示されます。

メッセージ一覧から削除したいメッセージのチェックボックスにチェックをつけます。

|                         | 求人検索                |         | 求職活動状況           | メッセージ                       | 求職者情報・設定 |                      |                     |
|-------------------------|---------------------|---------|------------------|-----------------------------|----------|----------------------|---------------------|
| ホーム > メッセージ管理<br>受信メッセー | <sup></sup> ≖<br>−ジ |         |                  |                             |          |                      |                     |
| □ 受信メッセージ               | 9                   | 12世中 16 | .10 <i>世た</i> 主一 |                             |          | <u>並び順</u><br>新しい順 💌 | 表示件数<br>10件 🗸       |
|                         |                     | 1217年1  | - 10 1+ 2 20/1   |                             |          | <前へ                  | 1 2 次ヘ>             |
| 創除メッセージ                 |                     | □全て選択   | 種別               | 差出人/件名                      |          |                      | 日時                  |
|                         |                     |         | ┑ 求人者            | 株式会社ハローワーク商事<br>面接日のご案内     |          |                      | 2019/10/17<br>13:44 |
|                         |                     |         | 地方自治体等           | 株式会社ハローワークサービス<br>利用案内メッセージ |          |                      | 2019/10/17<br>13:43 |
|                         |                     |         | 民間人材ビジ           | 株式会社ハローワーククリニック             |          |                      | 2019/10/17          |

③ 削除ボタンをクリックします。

| HelloWork Internet Service<br>ハローワーク インターネッ | トサービス  |                                          |                                |          |                          |
|---------------------------------------------|--------|------------------------------------------|--------------------------------|----------|--------------------------|
|                                             | 求人検索   | 求職活動状況                                   | メッセージ                          | 求職者情報·設定 |                          |
| <u>ホーム</u> >メッセージ管理<br>受信メッセージ              | >      |                                          |                                |          | RTS<br>V                 |
| <ul> <li></li></ul>                         | 9      | 12件中 1~10件を表示                            |                                |          | 並び順 表示件数<br>新しい順 マ 10件 マ |
| 創除メッセージ                                     | — l    |                                          | 姜出人/件名                         |          | <前へ 1 2 次へ><br>日時        |
|                                             |        | ☑ ▶ ┑ 求人者                                | 株式会社ハローワーク商事<br>面接日のご案内        |          | 2019/10/17<br>13:44      |
|                                             |        | 🗌 🖹 🙆 地方自治体等                             | 株式会社ハローワークサービス<br>利用案内メッセージ    |          | 2019/10/17<br>13:43      |
| $\sim$                                      | $\sim$ | <ul> <li>ト 気間人材ビジ</li> <li>ラマ</li> </ul> | 株式会社ハローワーククリニック<br>利田 季ロ マッセージ | $\sim$   | 2019/10/17<br>13:40      |

- ④ 「削除の確認」画面が表示されます。
   削除する場合は OK ボタンをクリックしてください。
   ※ キャンセルボタンをクリックすると、直前の画面に戻ります。
- ⑤ メッセージが削除され、「受信メッセージ」画面に戻ります。

## (2) メッセージの詳細を確認して削除する

メッセージの詳細を確認してから削除できます。 ※ここでは、受信メッセージの詳細画面から削除する手順を例に説明します。 「送信メッセージ」画面でも同じ手順で削除できます。

#### ■操作手順

- ① グローバルメニューの「メッセージ」をクリックします。
- ②「受信メッセージ」画面が表示されます。
   メッセージ一覧から削除したいメッセージをクリックします。
- ③「メッセージ詳細」画面が表示されます。 メッセージの内容を確認し、削除ボタンをクリックします。
- ④「削除の確認」画面が表示されます。 削除する場合はOKボタンをクリックしてください。
- ⑤ メッセージが削除され、「受信メッセージ」画面に戻ります。

## ■操作手順(詳細)

① グローバルメニューの「メッセージ」をクリックします。

| HelloWork Internet Service<br>ハローワーク インタ | ーネットサービス |        |       | -        |  |
|------------------------------------------|----------|--------|-------|----------|--|
| ホーム                                      | 求人検索     | 求職活動状況 | メッセージ | 求職者情報·設定 |  |

### ② 「受信メッセージ」画面が表示されます。

メッセージ一覧から削除したいメッセージをクリックします。

| HelloWork Internet Service<br>ハワーワーク インターネットサービス                                                                                                    |           |        |                              |          | 270000074<br>BRXR7-8        | ブアウト 🅐 厚生労働者            |
|----------------------------------------------------------------------------------------------------|-----------|--------|------------------------------|----------|-----------------------------|-------------------------|
| ホーム 求人検索                                                                                                    | 求         | 職活動状況  | メッセージ                        | 求職者情報・設定 |                             |                         |
| <u>ホーム</u> > メッセージ管理<br>受信メッセージ                                                                                                    |           |        |                              |          |                             | a                       |
| <ul> <li>■ 受信メッセージ</li> <li>●</li> <li>●</li>     &lt;</ul> | 12件中 1~10 | )件を表示  |                              |          | <b>並び順</b><br>新しい順 マ<br><前へ | 表示件数<br>10件▼<br>1 2 次へ> |
| 會 削除メッセージ                                                                                                    | □全て選択     | 種別     | 差出人/件名                       |          | _                           | 日時                      |
|                                                                                                    | □ ⊫ ←     | 求人者    | 株式会社ハローワーク商事<br>面接日のご案内      |          |                             | 2019/10/17<br>13:44     |
|                                                                                                    |           | 地方自治体等 | 株式会社ハローワークサービス<br>利用案内メッセージ  |          |                             | 2019/10/17<br>13:43     |
|                                                                                                    |           | 民間人材ビジ | 株式会社ハローワーククリニック<br>利田室内メッセージ |          |                             | 2019/10/17 13:40        |

「メッセージ詳細」画面が表示されます。
 メッセージの内容を確認し、削除ボタンをクリックします。

| HelloWork Internet Service<br>ハローワーク インター    | ーネットサービス                                                                                                    |                                       |                  |          |    | ログアウト 🤭 尊生        | 台園省              |  |  |  |  |
|----------------------------------------------|----------------------------------------------------------------------------------------------------|---------------------------------------|------------------|----------|----|-------------------|------------------|--|--|--|--|
|                                              | 求人検索                                                                                                    | 求職活動状況                                | メッセージ            | 求職者情報・設定 |    |                   |                  |  |  |  |  |
| <u>ホーム</u> >メッセージ<br>メッセージ                   | 詳細                                                                                                    |                                       |                  |          |    | 一覧へ戻る             | ☆-9<br>風下部へ<br>▼ |  |  |  |  |
| <ul> <li>受信メッセージ</li> <li>受信メッセージ</li> </ul> | 9<br>9                                                                                                    | 面接日のご案内                               |                  |          | 削除 | お気に入りに保存          |                  |  |  |  |  |
| ● 削除メッセージ                                    | 7                                                                                                    | 株式会社ハローワーク商事<br>送信先:安定 太郎             |                  |          |    | 2019年10月17日 13:44 |                  |  |  |  |  |
|                                              |                                                                                                    | 安定 太郎様                                |                  |          |    |                   |                  |  |  |  |  |
|                                              |                                                                                                    | 株式会社ハローワーク商事 山日                       | 日と申します。          |          |    |                   |                  |  |  |  |  |
|                                              |                                                                                                    | 面接申し込みありがとうございま<br>11月12日(土)13:00 の面接 | す。<br>申し込み承りました。 |          |    |                   |                  |  |  |  |  |
|                                              |                                                                                                    |                                       |                  |          |    | 返信                |                  |  |  |  |  |
|                                              |                                                                                                    |                                       |                  |          |    |                   |                  |  |  |  |  |
|                                              | <u>リンク集</u>   <u>サイトマップ</u>   <u>サイトポリシー</u>   <u>ブライバシーポリシー</u>   利用規約   <u>よくあるご質問</u>   お <u>問い合わせ先</u>   所在地情報  <br>All rights reserved, Copyright (C) Employment Security Bureau,Ministry of Health, Labour and Welfare |                                       |                  |          |    |                   |                  |  |  |  |  |

- ④「削除の確認」画面が表示されます。
   削除する場合はOKボタンをクリックしてください。
   ※キャンセルボタンをクリックすると、直前の画面に戻ります。
- ⑤ メッセージが削除され、「受信メッセージ」画面に戻ります。

# (3) メッセージを完全に削除する

「受信メッセージ」や「送信メッセージ」から削除したメッセージは、「削除メッセージ」に移動されます。 メッセージを完全に削除する場合は、「削除メッセージ」から削除します。

### ■操作手順

- ① グローバルメニューの「メッセージ」をクリックします。
- ②「受信メッセージ」画面が表示されます。
   メニューリストの「削除メッセージ」をクリックします。
- ③「削除メッセージ」画面が表示されます。 メッセージ一覧から削除したいメッセージのチェックボックスにチェックを入れます。
- ④ 完全に削除ボタンをクリックします。
- ⑤「完全に削除の確認」画面が表示されます。 削除する場合は OK ボタンをクリックしてください。
- ⑥ メッセージが削除され、「削除メッセージ」画面に戻ります。

### ■操作手順(詳細)

① グローバルメニューの「メッセージ」をクリックします。

| HelloWork Internet Service<br>ハローワーク インタ | ーネットサービス |        |       |          |  |
|------------------------------------------|----------|--------|-------|----------|--|
| ホーム                                      | 求人検索     | 求職活動状況 | メッセージ | 求職者情報·設定 |  |

- ② 「受信メッセージ」画面が表示されます。
  - メニューリストの「削除メッセージ」をクリックします。

|                               | 求人検索                | 求職活動状況         | メッセージ                        | 求職者情報・設定 |               |                     |
|-------------------------------|---------------------|----------------|------------------------------|----------|---------------|---------------------|
| <u>ホーム</u> > メッセージ<br>受信メッセ   | <sup>管理</sup><br>一ジ |                |                              |          |               |                     |
|                               | <sup>ون</sup> و     | 12件中 1~10 件を表示 |                              |          | 並び順<br>新しい順 マ | 表示件数<br>10件マ        |
| <ul> <li>■ 削除メッセー:</li> </ul> | 9<br>9              | 削除             | ***** / /#**                 |          | <前へ           | 1 2 次<>             |
|                               |                     |                | 株式会社ハローワーク商事<br>面接日のご案内      |          |               | 2019/10/17<br>13:44 |
|                               |                     | 🗆 🏲 🍛 地方自治体    | 等株式会社ハローワークサービス<br>利用案内メッセージ |          |               | 2019/10/17<br>13:43 |
|                               |                     | □      ►       | ジ 株式会社ハローワーククリニック            |          |               | 2019/10/17          |

③「削除メッセージ」画面が表示されます。

### メッセージ一覧から削除したいメッセージのチェックボックスにチェックをつけます。

| HelloWork Internet Service<br>ハローワーク インター | -ネットサービス                        |                                                              |                                                                   |                                                              | Set 224 04:074     D     Set 2014     D     Set 2014     D     Set 2014     Set 2014 | アウト 🅐 厚生労働省         |
|-------------------------------------------|---------------------------------|--------------------------------------------------------------|-------------------------------------------------------------------|--------------------------------------------------------------|----------------------------------------------------------------------------------------------------|---------------------|
|                                           | 求人検索                            | 求職活動状況                                                       | メッセージ                                                             | 求職者情報・設定                                                     |                                                                                                    |                     |
| <u>ホーム</u> >メッセージ管<br>削除メッセ・              | <sup>理</sup><br>ージ              |                                                              |                                                                   |                                                              |                                                                                                    | ページ<br>第下部へ<br>・    |
|                                           | 9<br>9                          | <b>1件</b> 中 1~1 件を表示                                         |                                                                   |                                                              | <b>並び順</b><br>新しい順 <b>マ</b>                                                                                                    | 表示件数<br>10件 マ       |
| <ul> <li></li></ul>                       | ;                               | 完全に削除                                                        | ац I //А-Ф                                                        |                                                              | <前へ                                                                                                    | · 1 次<>             |
|                                           |                                 |                                                              | 武会社ハローワーク商事<br>接日のご案内                                             |                                                              |                                                                                                    | 2019/10/17<br>13:44 |
|                                           |                                 |                                                              |                                                                   |                                                              | <前へ                                                                                                    | 、 1 次ヘ>             |
|                                           | <u>リンク集</u>   <u>サイト</u> ・<br>A | マップ   サイトポリシー   ブライバ<br>Il rights reserved, Copyright (C) Em | <u>シーボリシー</u>   <u>利用規約</u>   』<br>ployment Security Bureau,Minis | <u>にあるご質問   お問い合わせら</u><br>try of Health, Labour and Welfare | 上   <u>所在地情報</u>                                                                                                    |                     |

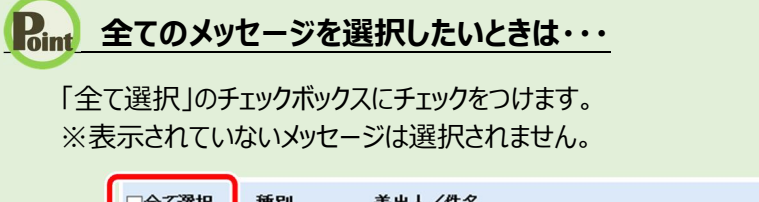

| □全て選択   | 種別  | 差出人/件名                  | 日時                  |
|---------|-----|-------------------------|---------------------|
| □   ► • | 求人者 | 株式会社ハローワーク商事<br>面接日のご案内 | 2019/10/17<br>13:44 |

④ 完全に削除ボタンをクリックします。

| HelloWork Internet Service<br>ハワーワーク インターネッ                                                                 | トサービス                     |                                                                        |                                                                    |          |                             | アウト 🅐厚生労働                     | 省                |
|----------------------------------------------------------------------------------------------------|---------------------------|------------------------------------------------------------------------|--------------------------------------------------------------------|----------|-----------------------------|-------------------------------|------------------|
| ホーム                                                                                                    | 求人検索                      | 求職活動状況                                                                 | メッセージ                                                              | 求職者情報·設定 |                             |                               |                  |
| <u>ホーム</u> > メッセージ管理<br>削除メッセーシ                                                                             | ž                         |                                                                        |                                                                    |          |                             |                               | ページ<br>最下部へ<br>✔ |
| <ul> <li>▲ 受信メッセージ</li> <li>              ✓ 送信メッセージ      </li> <li>             単除火ッセージ         </li> </ul> | 9                         | 1件中 1~1 件を表示<br>完全に削除                                                  |                                                                    |          | <b>並び順</b><br>新しい順 マ<br><前A | <b>表示件数</b><br>10件▼<br>、1 次へ> |                  |
|                                                                                                    |                           | □全て選択 種別 書                                                             | き出人/件名                                                             |          |                             | 日時                            |                  |
|                                                                                                    |                           | 🗹 🚩 🦘 求人者 梯<br>面                                                       | 社会社ハローワーク商事<br>前接日のご案内                                             |          |                             | 2019/10/17<br>13:44           |                  |
|                                                                                                    |                           |                                                                        |                                                                    |          | <前ノ                         | 、 1 次へ>                       |                  |
| <u>20</u> 1                                                                                                 | <u>22集   サイトマ:</u><br>All | ップ   <u>サイトポリシー</u>   <u>プライバ</u><br>rights reserved, Copyright (C) Em | <u>シーボリシー</u>   <u>利用規約</u>   よ<br>ployment Security Bureau,Minist | <u> </u> | <u>所在地情報</u>                |                               |                  |

- ⑤「完全に削除の確認」画面が表示されます。
   削除する場合は OK ボタンをクリックしてください。
   ※ キャンセルボタンをクリックすると、直前の画面に戻ります。
- ⑥ メッセージが削除され、「削除メッセージ」画面に戻ります。

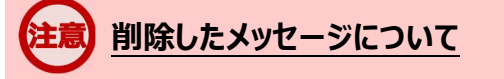

完全に削除したメッセージは元に戻せません。

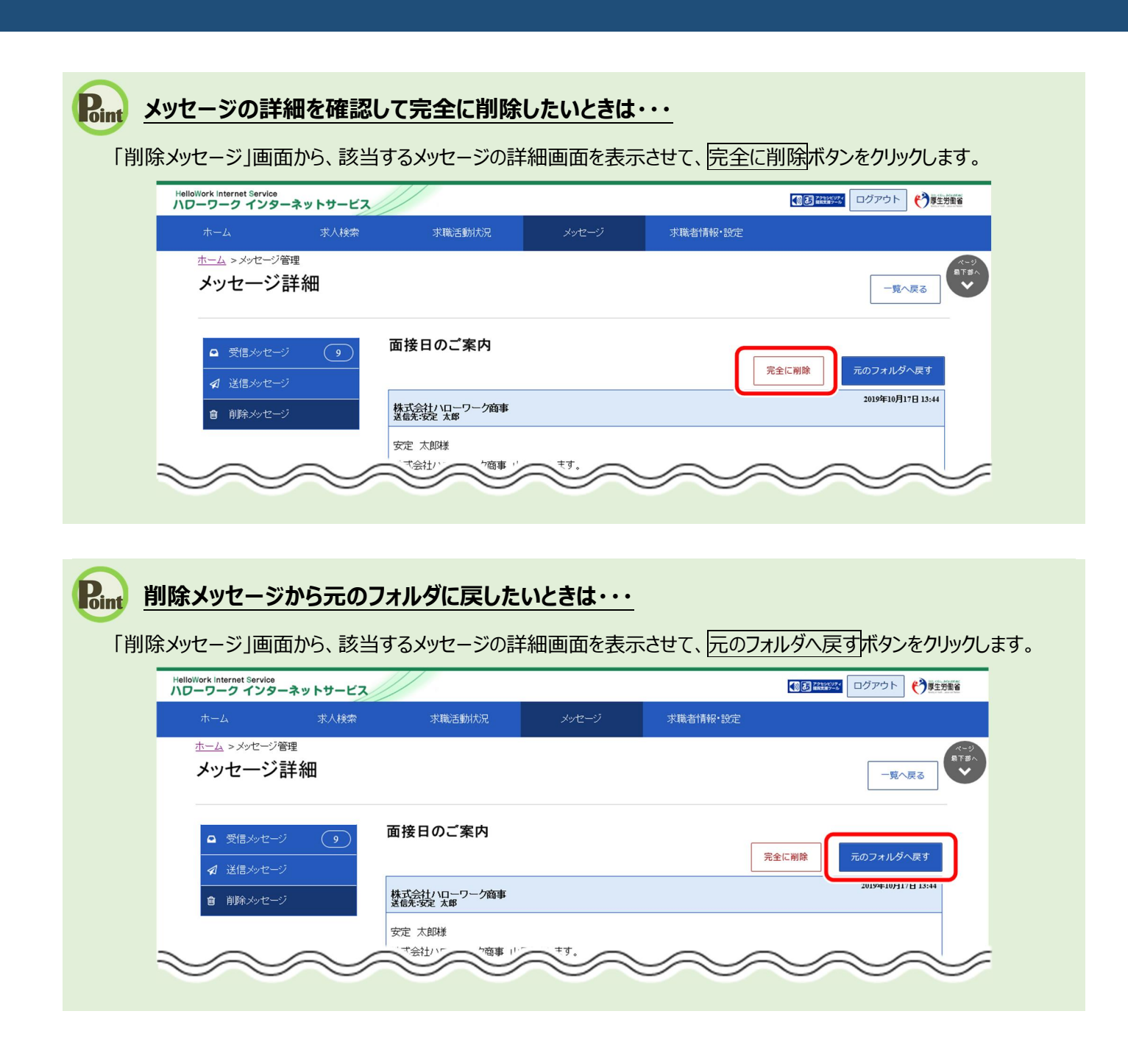